# **MUCM DNP 3.0 Slave**

Installation and Programming Manual

This Manual describes the MUCM application for interfacing Powerlogic meters onto a DNP 3.0 system.

Effective: 24 April, 2002

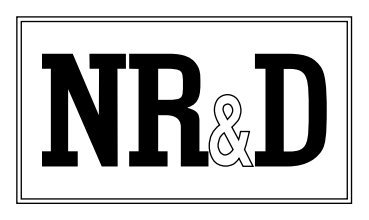

Niobrara Research & Development Corporation P.O. Box 3418 Joplin, MO 64803 USA Telephone: (800) 235-6723 or (417) 624-8918 Facsimile: (417) 624-8920 www.niobrara.com Modbus and Momentum are registered trademarks of Modicon, Inc.

SY/MAX and POWERLOGIC are registered trademarks of Square D.

Brand and product names mentioned in this document are trademarks or registered trademarks of their respective companies.

Subject to change without notice.

© Niobrara Research & Development Corporation 2002. All Rights Reserved.

# Contents

| 1  | Introduction                                                  |
|----|---------------------------------------------------------------|
|    |                                                               |
| 2  | Installation7                                                 |
|    | Module Installation7                                          |
|    | Software Installation7                                        |
|    | Serial Connections to the MUCM                                |
|    | Port 1 to DNP Master                                          |
|    | Port 2 to Powerlogic Network                                  |
|    | Loading the Applications into the MUCM9                       |
|    | DNP Slave Address Configuration10                             |
|    | Meter Data10                                                  |
|    | DNP Object List                                               |
| 3  | Configuration 17                                              |
| •  |                                                               |
|    | Main Page                                                     |
| 4  | DNP Device Profile                                            |
|    | Implementation Table                                          |
|    | DNP Object List                                               |
| Fi | gures                                                         |
|    | Figure 2-1 MUCM to PC RS-232 (MU1 Cable)                      |
|    | Figure 2-2 MUCM to RS-232 DTE Port (25-pin modem) (MU4 Cable) |
|    | Figure 2-3 MUCM to SY/MAX RS-422 port (MU7 Cable)             |
|    | Figure 2-4 MIICM to Powerlogic meters                         |
|    | Figure 2.1 Configuration Main Daga                            |
|    | $\frac{1}{1}$                                                 |
|    | Figure 3-2 Configuration of Routes                            |

## Tables

| Table 2-1 Device Data List       | 11 |
|----------------------------------|----|
| Table 2-2 Binary Counter Objects | 14 |

| Table 2-3 | Analog Input Objects   | 15 |
|-----------|------------------------|----|
| Table 4-1 | Binary Counter Objects | 24 |
| Table 4-2 | Analog Input Objects   | 25 |
|           |                        |    |

# Introduction

1

The Niobrara MUCM is a Modicon Momentum<sup>®</sup> compatible module that is capable of running multiple applications for performing communication translations between serial protocols. This document covers an application that makes multiple Square D Powerlogic devices appear as multiple DNP 3.0 slave devices. Up to 20 devices may be configured within the MUCM.

Though the MUCM hardware supports a communications tophat, this communication option is not used in this application. In most installations, it is advisable to cover the opening where a tophat would normally connect to protect the exposed circuit board. NR&D part number METH-001 is an inexpensive empty tophat case sold for this purpose.

Both of the two application areas are used for this data concentrator application: app1.qcm is compiled and loaded into application area 1 of the MUCM and app2.qcm is loaded into application area 2.

Port 1 of the MUCM is RS-232 and is to be connected to a DNP 3.0 network. Port 2 of the MUCM is RS-485 and is to be connected to the Powerlogic network. Port 2 may be configured for SY/MAX, PNIM, Modbus/RTU, Modbus ASCII, or a combination of PNIM and RTU.

The MUCM contains its own power supply and needs a source of 9 to 30 Volts, AC or DC. An ideal 12VAC transformer is available from NR&D as part number TR121-ST.

# Installation

2

Installation of the MUCM should go quickly, with the necessary materials. The following items are necessary:

- MUCM
- MU1 cable (or equivalent can be built; see Figure 2-1)
- Power source for MUCM (use NR&D part TR121-ST or available power)
- Cabling between MUCM and DNP Master-may be built or purchased
- Cabling between MUCM and Powerlogic equipment may be built or purchased. All mating connectors are supplied with MUCM; network cabling is not provided.
- PC with terminal emulator, or terminal with RS-232 port.

The following may be used:

- DIN rail for mounting
- Empty Momentum tophat plastic to close MUCM case (NR&D part METH-001)

### **Module Installation**

- 1 Mount the MUCM on a DIN rail, or mount as desired using screws through the two holes provided. The DIN rail or mounting screws should be Earth-grounded for the MUCM serial ports' transient suppression.
- 2 Supply power to the MUCM; NR&D's TR121-ST may be used, or any available power source 9-30 Volts AC or DC.

### **Software Installation**

The application files for the MUCM are included in the DNPS.ZIP file. This file must be unzipped using PKUNZIP.EXE. A copy of PKUNZIP is included on the standard NR&D software disk and is also available at www.niobrara.com. The latest version of the DNPS.ZIP file is located at http://www.niobrara.com/ftp/mucm/dnps/dnps.zip

The latest version of this document in pdf format is located at:

http://www.niobrara.com/ftp/mucm/dnps/dnps.pdf

### Serial Connections to the MUCM

#### Port 1 to DNP Master

Port 1 of the MUCM is RS-232 so a simple 3-wire cable is required to connect to the master device. In general, the master's Tx signal will connect to the MUCM's Rx, and the master's Rx signal will connect to the MUCM's Tx. Signal ground must run from the master to the MUCM, and each device will have its RTS and CTS handshaking pins shorted together.

In the event the DNP master is a personal computer with a standard 9-pin RS-232 port, the Niobrara MU1 cable may be used. If the DNP master is connected through a modem then the MU4 cable may work. (See Figure 2-2). For other standard connections, see the MUCM manual, or contact NR&D's technical support.

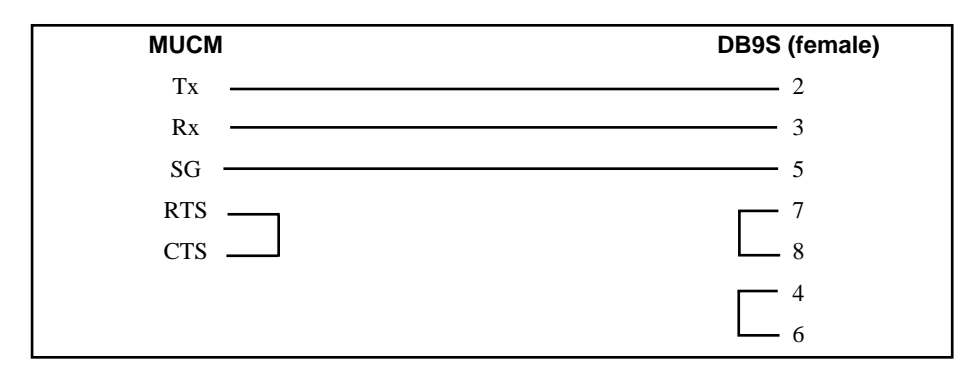

Figure 2-1 MUCM to PC RS-232 (MU1 Cable)

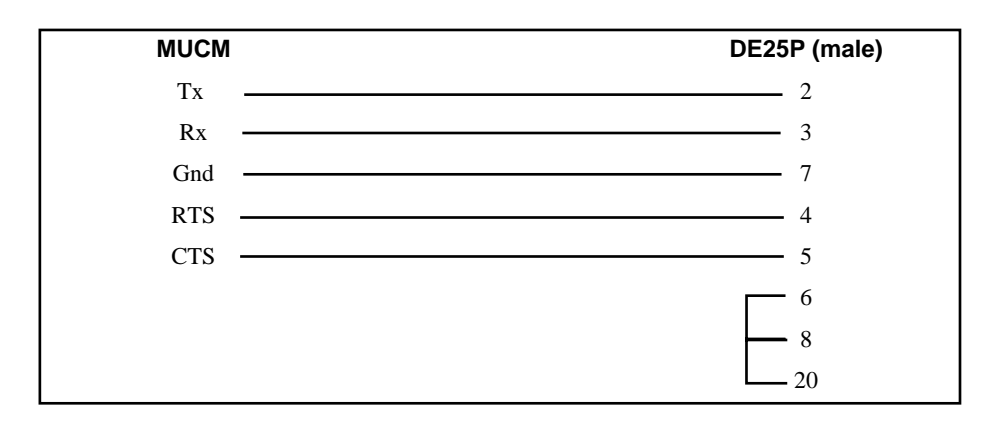

Figure 2-2 MUCM to RS-232 DTE Port (25-pin modem) (MU4 Cable)

#### Port 2 to Powerlogic Network

Port 2 of the MUCM is RS-422/485 so a simple 4-wire cable is required to connect to most Powerlogic equipment. The Niobrara MU7 cable may be used to connect the MUCM to a standard SY/MAX RS-422 port such as on the Niobrara SPE4-1D, SPE4-2D, EPE5-TCP, MEB-TCP, or Square D NIM. Twisted pair cable should be used.

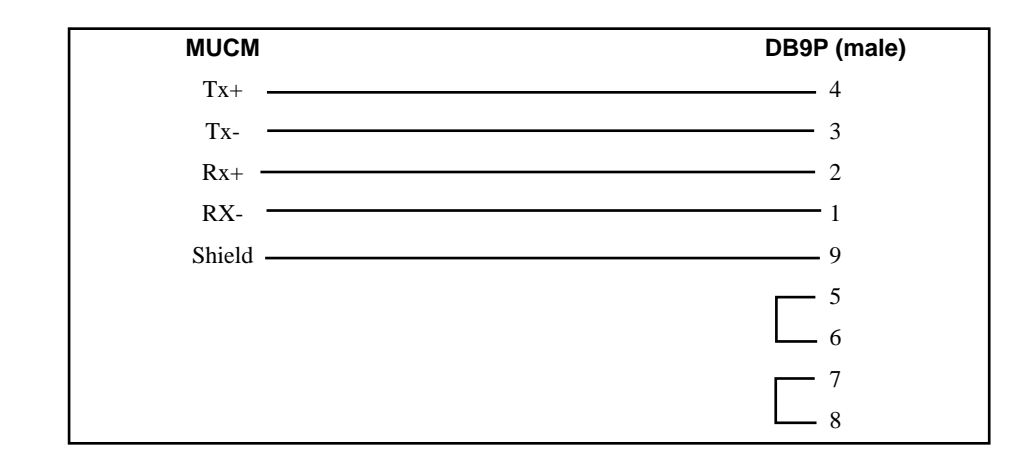

#### Figure 2-3 MUCM to SY/MAX RS-422 port (MU7 Cable)

The Powerlogic meters may be directly connected to the MUCM if no further network connection is required. See Figure 2-4.

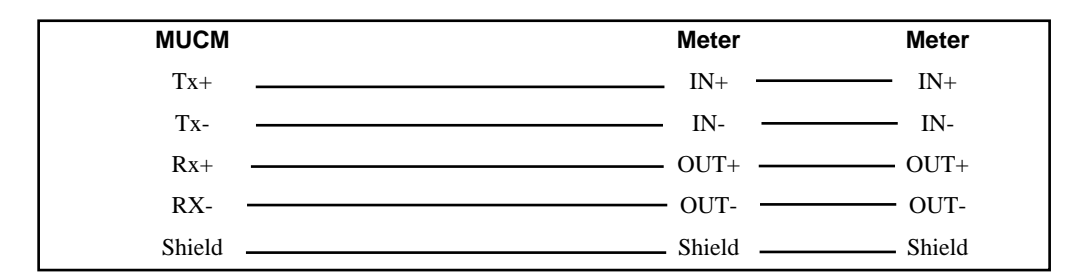

Figure 2-4 MUCM to Powerlogic meters

A physical connection must be made from the personal computer to the MUCM in order to download the applications. This link is a serial connection from a COM port on the personal computer to the RS-232 port on the MUCM. The Niobrara MU1 cable may be used for this connection. This cable is shown in Figure 2-1.

### Loading the Applications into the MUCM

The MUCM is rapidly evolving so be sure to upgrade the firmware in the module before loading the latest version of APP1.QCC and APP2.QCC. Most likely the QCOM-PILE.EXE has been updated so be sure to use the newest version. The MUCM-001 and MUCM-002 use different firmware files: MUCM1.FWL is for the MUCM-001; MUCM.FWL is for the MUCM-002. Firmware upload is as follows:

- 1 Move the RUN/LOAD switch on the module to LOAD. The MUCM may reboot, and the Tx1 LED should flash once per second, very briefly.
- 2 Connect the PC to MUCM Port 1 with a MU1 cable.
- 3 From the command line enter

```
> fwload mucm.fwl com1: [for an MUCM-002]
or
```

> fwload mucm1.fwl com1: [for an MUCM-001]

Be sure to have the colon after the PC's com port name. The download will only take a few minutes and will inform when finished.

- 4 Change the switch back to RUN.
- 5 It is a good idea to press the RESET button after a firmware change.

Next, load APP1.QCC and APP2.QCC into the MUCM:

- 1 Move Switches 1 and 2 to Halt.
- 2 Connect the PC to MUCM Port 1 with a MU1 cable.
- 3 Load the DNP files with qload:

> qload 1 app1 com1: -a

Will load the file into application 1's flash and set the program to automatically start on power-up. Again, it is important to include the colon after the PC's COM port name.

> qload 2 app2 com1: -a Will load application 2.

4 Place Switches 1 and 2 in RUN. The RN1 and RN2 lights should come on and light 2 will blink.

Configure the application by connecting a terminal emulator (like Hyperterminal) to the COM: port of the MUCM. See the Configuration Chapter for details.

#### **DNP Slave Address Configuration**

The MUCM may be configured to answer to multiple DNP slave addresses. Each configured DNP address will correspond to a single Powerlogic device. Each device will have its own SY/MAX or Modbus route assigned.

#### **Meter Data**

The following POWERLOGIC devices are supported by this QUCM application: CM-100 series, CM-2000 series, CM-4000 Series, Power Meter, and Enercept.

| Description               | CM 100     | CM<br>2000 | CM<br>4000       | Power<br>Meter | Enercept    |
|---------------------------|------------|------------|------------------|----------------|-------------|
| Device Type               | 450-455    | 460-470    | 15101 -<br>15102 | 480-490        | 8075 - 8076 |
| Frequency (Hz/100)        | Read       | Read       | Read             | Read           | N/A         |
| True Power Factor         | Read       | Read       | Read             | Read           | Read        |
| Displacement Power Factor | N/A        | Read       | Read             | Read           | N/A         |
| Current A (A)             | Read       | Read       | Read             | Read           | Read        |
| Current B (A)             | Read       | Read       | Read             | Read           | Read        |
| Current C (A)             | Read       | Read       | Read             | Read           | Read        |
| Current N (A)             | Read       | Read       | Read             | Read           | N/A         |
| Current G (A)             | Read       | Read       | Read             | Read           | N/A         |
| Current Avg. (A)          | Calculated | Read       | Read             | Calculated     | Read        |
| Current Apparent RMS (A)  | Read       | Read       | Read             | Read           | N/A         |
| Voltage AN (V)            | Read       | Read       | Read             | Read           | Read        |
| Voltage BN (V)            | Read       | Read       | Read             | Read           | Read        |
| Voltage CN (V)            | Read       | Read       | Read             | Read           | Read        |
| Voltage LN Avg (V)        | Calculated | Read       | Read             | Calculated     | Read        |
| Voltage AB (V)            | Read       | Read       | Read             | Read           | Read        |
| Voltage BC (V)            | Read       | Read       | Read             | Read           | Read        |
| Voltage CA (V)            | Read       | Read       | Read             | Read           | Read        |
| Voltage LL Avg (V)        | Calculated | Read       | Read             | Calculated     | Read        |
| Real Power A (KW)         | N/A        | Read       | Read             | Read           | Read        |
| Real Power B (KW)         | N/A        | Read       | Read             | Read           | Read        |
| Real Power C (KW)         | N/A        | Read       | Read             | Read           | Read        |
| Real Power Total (KW)     | Read       | Read       | Read             | Read           | Read        |

Table 2-1Device Data List

| Description                 | CM 100 | CM 2000 | CM 4000 | Power<br>Meter | Enercept |
|-----------------------------|--------|---------|---------|----------------|----------|
| Reactive Power A (KVAR)     | N/A    | Read    | Read    | Read           | N/A      |
| Reactive Power B (KVAR)     | N/A    | Read    | Read    | Read           | N/A      |
| Reactive Power C (KVAR)     | N/A    | Read    | Read    | Read           | N/A      |
| Reactive Power Total (KVAR) | Read   | Read    | Read    | Read           | Read     |
| Apparent Power A (KVA)      | N/A    | Read    | Read    | Read           | N/A      |
| Apparent Power B (KVA)      | N/A    | Read    | Read    | Read           | N/A      |
| Apparent Power C (KVA)      | N/A    | Read    | Read    | Read           | N/A      |
| Apparent Power Total (KVA)  | Read   | Read    | Read    | Read           | Read     |
| Real Energy In (KWH)        | Read   | Read    | Read    | Read           | Read     |
| Reactive Energy In (KVARH)  | Read   | Read    | Read    | Read           | N/A      |
| Real Energy Out (KWH)       | Read   | Read    | Read    | Read           | Read     |
| Reactive Energy Out (KVARH) | Read   | Read    | Read    | Read           | N/A      |
| Apparent Energy (KVAH)      | Read   | Read    | Read    | Read           | N/A      |

| Description                                           | CM 100     | CM 2000    | CM 4000    | Power<br>Meter | Enercept |
|-------------------------------------------------------|------------|------------|------------|----------------|----------|
| Real Energy Signed (KWH)                              | Read       | Read       | Read       | Read           | Read     |
| Reactive Energy Signed (KVARH)                        | Read       | Read       | Read       | Read           | N/A      |
| Incremental Real Energy In (KWH)                      | Calculated | Calculated | Calculated | Calculated     | Read     |
| Incremental Reactive Energy In<br>(KVAR)              | N/A        | Calculated | Calculated | Calculated     | N/A      |
| Incremental Real Energy Out (KWH)                     | Calculated | Calculated | Calculated | Calculated     | Read     |
| Incremental Reactive Energy Out<br>(KVARH)            | Calculated | Calculated | Calculated | Calculated     | Read     |
| Incremental Apparent Energy (KVAH)                    | N/A        | Calculated | Calculated | Calculated     | Read     |
| Present Current Demand 3-Phase Avg.<br>(A)            | Calculated | Calculated | Calculated | Calculated     | N/A      |
| Present Current Demand A (A)                          | Read       | Read       | Read       | Read           | N/A      |
| Present Current Demand B (A)                          | Read       | Read       | Read       | Read           | N/A      |
| Present Current Demand C (A)                          | Read       | Read       | Read       | Read           | N/A      |
| Present Current Demand N (A)                          | Read       | Read       | Read       | Read           | N/A      |
| Peak Current Demand 3-Phase Avg.<br>(A)               | N/A        | Read       | Read       | Calculated     | N/A      |
| Peak Current Demand A (A)                             | N/A        | Read       | Read       | Read           | N/A      |
| Peak Current Demand B (A)                             | N/A        | Read       | Read       | Read           | N/A      |
| Peak Current Demand C (A)                             | N/A        | Read       | Read       | Read           | N/A      |
| Peak Current Demand N (A)                             | N/A        | Read       | Read       | Read           | N/A      |
| Present Real Power Demand 3-Phase<br>Total (KW)       | N/A        | Read       | Read       | Read           | Read     |
| Present Reactive Power Demand<br>3-Phase Total (KVAR) | N/A        | Read       | Read       | Read           | N/A      |
| Present Apparent Power Demand<br>3-Phase Total (KVA)  | N/A        | Read       | Read       | Read           | N/A      |
| Peak Real Power Demand 3-Phase<br>Total (KW)          | N/A        | Read       | Read       | Read           | Read     |

| Description                                        | CM 100 | CM 2000 | CM 4000 | Power<br>Meter | Enercept |
|----------------------------------------------------|--------|---------|---------|----------------|----------|
| Peak Reactive Power Demand 3-Phase<br>Total (KVAR) | N/A    | Read    | Read    | Read           | N/A      |
| Peak Apparent Power Demand 3-Phase<br>Total (KVA)  | N/A    | Read    | Read    | Read           | N/A      |
| CM Label                                           | Read   | Read    | Read    | Read           | N/A      |
| CM Nameplate                                       | Read   | Read    | Read    | Read           | N/A      |

## **DNP Object List**

The data from the meters is presented as Analog Input Objects and Binary Counter Objects.

| (32-bit Binary Counter without Flag)<br>(Object 20, Variation 5) |              |         |  |  |
|------------------------------------------------------------------|--------------|---------|--|--|
| Point                                                            | Measurement  | Scaling |  |  |
| 0                                                                | KWH Input    | x1      |  |  |
| 1                                                                | KWH Output   | x1      |  |  |
| 2                                                                | KWH Total    | x1      |  |  |
| 3                                                                | KVARH Input  | x1      |  |  |
| 4                                                                | KVARH Output | x1      |  |  |
| 5                                                                | KVARH Total  | x1      |  |  |
| 6                                                                | KVAH Total   | x1      |  |  |

 Table 2-2
 Binary Counter Objects

| (16-bit Analog Input without Flag)<br>(Object 30, Variation 4) |                            |         |  |  |
|----------------------------------------------------------------|----------------------------|---------|--|--|
| Point                                                          | Measurement                | Scaling |  |  |
| 0                                                              | Voltage LN Phase A         | x1      |  |  |
| 1                                                              | Voltage LN Phase B         | x1      |  |  |
| 2                                                              | Voltage LN Phase C         | x1      |  |  |
| 3                                                              | Voltage LN Avg             | x1      |  |  |
| 4                                                              | Voltage LL Phase A         | x1      |  |  |
| 5                                                              | Voltage LL Phase B         | x1      |  |  |
| 6                                                              | Voltage LL Phase C         | x1      |  |  |
| 7                                                              | Voltage LL Avg             | x1      |  |  |
| 8                                                              | Current Phase A            | x1      |  |  |
| 9                                                              | Current Phase B            | x1      |  |  |
| 10                                                             | Current Phase C            | x1      |  |  |
| 11                                                             | Current Phase N            | x1      |  |  |
| 12                                                             | Current Phase G            | x1      |  |  |
| 13                                                             | Current Avg                | x1      |  |  |
| 14                                                             | Current Apparent           | x1      |  |  |
| 15                                                             | KW Phase A                 | x1      |  |  |
| 16                                                             | KW Phase B                 | x1      |  |  |
| 17                                                             | KW Phase C                 | x1      |  |  |
| 18                                                             | KW Avg                     | x1      |  |  |
| 19                                                             | KVAR Phase A               | x1      |  |  |
| 20                                                             | KVAR Phase B               | x1      |  |  |
| 21                                                             | KVAR Phase C               | x1      |  |  |
| 22                                                             | KVAR Avg                   | x1      |  |  |
| 23                                                             | KVA Phase A                | x1      |  |  |
| 24                                                             | KVA Phase B                | x1      |  |  |
| 25                                                             | KVA Phase C                | x1      |  |  |
| 26                                                             | KVA Avg                    | x1      |  |  |
| 27                                                             | Present Demand Current A   | x1      |  |  |
| 28                                                             | Present Demand Current B   | x1      |  |  |
| 29                                                             | Present Demand Current C   | x1      |  |  |
| 30                                                             | Present Demand Current Avg | x1      |  |  |
| 31                                                             | Present Demand KW          | x1      |  |  |
| 32                                                             | Present Demand KVAR        | x1      |  |  |
| 33                                                             | Present Demand KVA         | x1      |  |  |
| 34                                                             | Frequency                  | x100    |  |  |
| 35                                                             | True Power Factor          | x1000   |  |  |
| 36                                                             | displacement Power Factor  | x1000   |  |  |

 Table 2-3
 Analog Input Objects

See Chapter 4 for complete DNP information.

# Configuration

3

The MUCM application requires some basic configuration. This is done via a Terminal session through the MUCM's serial port 1. When switch 2 is in the MEM PRO-TECT position, the MUCM is in configuration mode, and the user light 1 will blink rapidly.

For configuration, connect a PC with a terminal emulator (such as Hyperterminal) to the MUCM's port 1 using a MU1 cable (as described in Figure 2-1 on page 8). The configuration terminal should be set to 9600 baud, No parity, 8 data bits. Pressing ENTER will cause the MUCM to display the main menu.

#### Main Page

The main page allows the configuration of DNP baud rate and parity, and Powerlogic network settings. (See Figure 3-1). This page also provides the means to store the configuration permanently to Flash memory.

| $\sum_{i=1}^{n} \sum_{j=1}^{n} \sum_{i=1}^{n} \sum_{j=1}^{n} \sum_{j$ |               |               |                    |  |  |
|----------------------------------------------------------------------------------------------------|---------------|---------------|--------------------|--|--|
| DNI 5.0 DCCU                                                                                                    | 2             |               | App Nev. IOApi2002 |  |  |
| Setting                                                                                                    | Port 1        | Port 2        |                    |  |  |
| Mode                                                                                                    | DNP 3.0 Slave | SY/MAX Master |                    |  |  |
| Baud                                                                                                    | 9600          | 9600          |                    |  |  |
| Parity                                                                                                    | NONE          | EVEN          |                    |  |  |
| Data Bits                                                                                                    | 8             | 8             |                    |  |  |
| Stop Bits                                                                                                    | 1             | 1             |                    |  |  |
| Timeout                                                                                                    | 2000          | 2000          |                    |  |  |
| <pre>(P)ort Settings (R)outing Table Settings (W)rite to Flash</pre>                                                                                                    |               |               |                    |  |  |
|                                                                                                    |               |               |                    |  |  |
|                                                                                                    |               |               |                    |  |  |

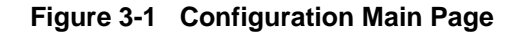

From this page, select the desired baud rate, parity, stop bits, and timeout for the DNP port, protocol, baud rate, parity, data bits, stop bits, and timeout for the Powerlogic network.

Press "P" to edit the port settings. Press the space bar to toggle through the possible settings and press Enter to accept the setting. Press "Esc" to escape the modifications. Use the SY/MAX mode for connecting most Niobrara cards and Square D NIMs. Use the PLOGIC mode for direct connection of CM100 or CM2000 meters. Use PNIM for direct connection of CM2000 or Power Meters.

Press 'R' to set up the routing for the Powerlogic devices. Press "E" to edit the entries. Prompts for the DNP Slave address and route follow. Valid DNP Slave address are 0 through 65534. The route may be up to 8 drops. Use commas to separate the drops.

| +++++  | ++++++++           | *****      | 107           |  |  |  |
|--------|--------------------|------------|---------------|--|--|--|
| DNP 3. | 0 Setup            |            | 18Apr2002     |  |  |  |
| Route  | DNP                | POWERLOGIC | POWERLOGIC    |  |  |  |
| Entry  | Slave              | Route      | Device        |  |  |  |
|        |                    |            |               |  |  |  |
| 1      | 2023               | 12,11,1    | CM2350-Online |  |  |  |
| 2      | 2024               | 12,10,5,1  | CM2350-Online |  |  |  |
| 3      | N/A                | NONE       | N/A           |  |  |  |
| 4      | N/A                | NONE       | N/A           |  |  |  |
| 5      | N/A                | NONE       | N/A           |  |  |  |
| б      | N/A                | NONE       | N/A           |  |  |  |
| 7      | N/A                | NONE       | N/A           |  |  |  |
| 8      | N/A                | NONE       | N/A           |  |  |  |
| 9      | N/A                | NONE       | N/A           |  |  |  |
| 10     | N/A                | NONE       | N/A           |  |  |  |
|        |                    |            |               |  |  |  |
| (N)ex  | t Page             |            |               |  |  |  |
| (E)di  | t Routes           |            |               |  |  |  |
| (P)or  | (P)ort Settings    |            |               |  |  |  |
| (W)ri  | (W)rite to Flash   |            |               |  |  |  |
| (C)le  | (C)lear all routes |            |               |  |  |  |
|        |                    |            |               |  |  |  |

#### Figure 3-2 Configuration of Routes

The example page listed above shows two CM2350 meters where meter 1 is DNP slave 2023 and meter 2 is slave 2024.

NOTE: The Write to flash operation must be performed to update the polling of the devices.

# **DNP Device Profile**

4

| DNP V3.00<br>DEVICE PROFILE DOCUMENT                                          |                                                                        |  |  |  |  |
|-------------------------------------------------------------------------------|------------------------------------------------------------------------|--|--|--|--|
| Vendor Name: Niobrara R&D Corp                                                |                                                                        |  |  |  |  |
| Device Name: MUCM-001 Powerlogic Ap                                           | Device Name: MUCM-001 Powerlogic Application                           |  |  |  |  |
| Highest DNP Level Supported:<br>For Requests Level 2<br>For Responses Level 2 | Device Function:<br>☐Master ■Slave                                     |  |  |  |  |
| Maximum Data Link Frame Size (octets)<br>Transmitted 292<br>Received 292      | Maximum Application Fragment Size (octets):Transmitted2048Received2048 |  |  |  |  |
| Maximum Data Link Re-tries:<br>■None<br>□Fixed at<br>□Configurable            | Maximum Application Layer Re-tries:<br>None<br>Configurable range to   |  |  |  |  |

| Requires Data Link Layer Confirmation:                                     |                                                                 |
|----------------------------------------------------------------------------|-----------------------------------------------------------------|
| ■ Never                                                                    |                                                                 |
|                                                                            |                                                                 |
| □ Sometimes If Sometimes', when !<br>□ Configurable If 'Configurable' how? |                                                                 |
|                                                                            |                                                                 |
| Requires Application Layer Confirmation:                                   |                                                                 |
|                                                                            |                                                                 |
| U Always<br>When reporting Event Data                                      |                                                                 |
| When sending multi-fragment responses                                      |                                                                 |
| □ Sometimes If 'Sometimes', when?                                          |                                                                 |
| □ Configurable If 'Configurable', how?                                     |                                                                 |
| Timeouts while waiting for:                                                |                                                                 |
| Data Link Confirm                                                          | 'ariable ■Configurable                                          |
| Complete Appl. Fragment ■None □Fixed at□V                                  | 'ariable □Configurable                                          |
| Application Confirm                                                        | ariable Configurable                                            |
| Complete Appl. Response ■None □Fixed atv                                   |                                                                 |
| <b>Data Link Confirm</b> timeout is configurable: 1 to 5 second            | nds.                                                            |
| Sends/executes Control Operations                                          |                                                                 |
| WRITE Binary Outputs                                                       | netimes Configurable                                            |
| SELECT/OPERATE None Always Sor                                             | netimes∎Configurable                                            |
| DIRECT OPERATE None Always Sor                                             | netimes Configurable                                            |
| DIRECT OPERATE - NO ACK∎ None □Always □Sor                                 | netimes□Configurable                                            |
|                                                                            |                                                                 |
| Count > 1 Invoice a Always Sor                                             | netimes Configurable                                            |
| Pulse Off                                                                  | netimes Configurable                                            |
| Latch On None Always Sor                                                   | netimes Configurable                                            |
| Latch Off ■None □Always □Sor                                               | netimes□Configurable                                            |
|                                                                            |                                                                 |
| Queue None Always Sor                                                      | netimes Configurable                                            |
| ELL OUT THE FOLLOWING ITEMS FOR SLAVE DI                                   |                                                                 |
| FILL OUT THE FOLLOWING TIEMS FOR SLAVE DI                                  |                                                                 |
| Reports Binary Input Change Events when no specific                        | Reports time-tagged Binary Input Change Events when no specific |
| Never                                                                      | Variation requested:                                            |
| □ Only time-tagged                                                         | Binary Input Change With Time                                   |
| □ Only non-time-tagged                                                     | Binary Input Change Withe Relative Time                         |
| Configurable to send both, one, or the other                               |                                                                 |
| Sends Unsolicited Responses:                                               | Sends Static Data in Unsolicited Responses:                     |
| Never                                                                      | Never                                                           |
| □ Configurable                                                             | ☐ When Device Restarts                                          |
| □ Only certain objects                                                     | □When Status Flags Change                                       |
| □ Sometimes                                                                |                                                                 |
| ENABLE/DISABLE UNSOLICITED Function                                        |                                                                 |
|                                                                            |                                                                 |
| Default Counter Object/Variation:                                          | Counters Roll Over at:                                          |
| $\square$ Configurable                                                     | $\square$ Configurable                                          |
| Default Object 30                                                          | $\Box$ 16 Bits                                                  |
| Default Variation 1                                                        | ■ 32 Bits                                                       |
| □Point-by-point list attached                                              | □ Other Value                                                   |
|                                                                            | Point-by-point list attached                                    |
| Sends Multi-Fragment Responses□Yes ■No                                     |                                                                 |

## Implementation Table

| OBJECT |     | REQUEST                                         |                     | RESPONSE            |                     |                     |
|--------|-----|-------------------------------------------------|---------------------|---------------------|---------------------|---------------------|
|        |     |                                                 | (Slave must parse)  |                     | (Master must parse) |                     |
| Obj    | Var | Description                                     | Func Codes<br>(dec) | Qual Codes<br>(hex) | Func Codes<br>(dec) | Qual Codes<br>(hex) |
| 1      | 0   | Binary Input - All Variations                   |                     |                     |                     |                     |
| 1      | 1   | Binary Input                                    |                     |                     |                     |                     |
| 1      | 2   | Binary Input with Status                        |                     |                     |                     |                     |
| 2      | 0   | Binary Input Change - All Variations            |                     |                     |                     |                     |
| 2      | 1   | Binary Input Change without Time                |                     |                     |                     |                     |
| 2      | 2   | Binary Input Change with Time                   |                     |                     |                     |                     |
| 2      | 3   | Binary Input Change with Relative Time          |                     |                     |                     |                     |
| 10     | 0   | Binary Output - All Variations                  |                     |                     |                     |                     |
| 10     | 1   | Binary Output                                   |                     |                     |                     |                     |
| 10     | 2   | Binary Output Status                            |                     |                     |                     |                     |
| 12     | 0   | Control Block - All Variations                  |                     |                     |                     |                     |
| 12     | 1   | Control Relay Output Block                      |                     |                     |                     |                     |
| 12     | 2   | Pattern Control Block                           |                     |                     |                     |                     |
| 12     | 3   | Pattern Mask                                    |                     |                     |                     |                     |
| 20     | 0   | Binary Counter - All Variations                 | 1,7,8,9,10          | 00,01,06            |                     |                     |
| 20     | 1   | 32-Bit Binary Counter                           | 1                   | 00,01,06            | 129                 | 00,01               |
| 20     | 2   | 16-Bit Binary Counter                           | 1                   | 00,01,06            | 129                 | 00,01               |
| 20     | 3   | 32-Bit Delta Counter                            |                     |                     |                     |                     |
| 20     | 4   | 16-Bit Delta Counter                            |                     |                     |                     |                     |
| 20     | 5   | 32-Bit Binary Counter without Flag              | 1                   | 00,01,06            | 129                 | 00,01               |
| 20     | 6   | 16-Bit Binary Counter without Flag              | 1                   | 00,01,06            | 129                 | 00,01               |
| 20     | 7   | 32-Bit Delta Counter without Flag               |                     |                     |                     |                     |
| 20     | 8   | 16-Bit Delta Counter without Flag               |                     |                     |                     |                     |
| 21     | 0   | Frozen Counter - All Variations                 | 1                   | 00,01,06            |                     |                     |
| 21     | 1   | 32-Bit Frozen Counter                           | 1                   | 00,01,06            | 129                 | 00,01               |
| 21     | 2   | 16-Bit Frozen Counter                           | 1                   | 00,01,06            | 129                 | 00,01               |
| 21     | 3   | 32-Bit Frozen Delta Counter                     |                     |                     |                     |                     |
| 21     | 4   | 16-Bit Frozen Delta Counter                     |                     |                     |                     |                     |
| 21     | 5   | 32-Bit Frozen Counter with Time of Freeze       |                     |                     |                     |                     |
| 21     | 6   | 16-Bit Frozen Counter with Time of Freeze       |                     |                     |                     |                     |
| 21     | 7   | 32-Bit Frozen Delta Counter with Time of Freeze |                     |                     |                     |                     |
| 21     | 8   | 16-Bit Frozen Delta Counter with Time of Freeze |                     |                     |                     |                     |
| 21     | 9   | 32-Bit Frozen Counter without Flag              | 1                   | 00,01,06            | 129                 | 00,01               |
| 21     | 10  | 16-Bit Frozen Delta Counter without Flag        | 1                   | 00,01,06            | 129                 | 00,01               |
| 21     | 11  | 32-Bit Frozen Delta Counter without Flag        |                     |                     |                     |                     |
| 21     | 12  | 16-Bit Frozen Delta Counter without Flag        |                     |                     |                     |                     |

|     |     | OBJECT                                         | REQUEST<br>(Slave must parse) |                     | <b>RESPONSE</b><br>(Master must parse) |                     |
|-----|-----|------------------------------------------------|-------------------------------|---------------------|----------------------------------------|---------------------|
| Obj | Var | Description                                    | Func Codes<br>(dec)           | Qual Codes<br>(hex) | Func Codes<br>(dec)                    | Qual Codes<br>(hex) |
| 22  | 0   | Counter Change Event - All Variations          |                               |                     |                                        |                     |
| 22  | 1   | 32-Bit Counter Change Event without Time       |                               |                     |                                        |                     |
| 22  | 2   | 16-Bit Counter Change Event without Time       |                               |                     |                                        |                     |
| 22  | 3   | 32-Bit Delta Counter Change Event without Time |                               |                     |                                        |                     |
| 22  | 4   | 16-Bit Delta Counter Change Event without Time |                               |                     |                                        |                     |
| 22  | 5   | 32-Bit Counter Change Event with Time          |                               |                     |                                        |                     |
| 22  | 6   | 16-Bit Counter Change Event with Time          |                               |                     |                                        |                     |
| 22  | 7   | 32-Bit Delta Counter Change Event with Time    |                               |                     |                                        |                     |
| 22  | 8   | 16-Bit Delta Counter Change Event with Time    |                               |                     |                                        |                     |
| 22  | 8   | 16-Bit Delta Counter without Flag              |                               |                     |                                        |                     |
| 23  | 0   | Frozen Counter Event - All Variations          |                               |                     |                                        |                     |
| 23  | 1   | 32-Bit Frozen Counter Event without Time       |                               |                     |                                        |                     |
| 23  | 2   | 16-Bit Frozen Counter Event without Time       |                               |                     |                                        |                     |
| 23  | 3   | 32-Bit Frozen Delta Counter Event without Time |                               |                     |                                        |                     |
| 23  | 4   | 16-Bit Frozen Delta Counter Event without Time |                               |                     |                                        |                     |
| 23  | 5   | 32-Bit Frozen Counter Event with Time          |                               |                     |                                        |                     |
| 23  | 6   | 16-Bit Frozen Counter Event with Time          |                               |                     |                                        |                     |
| 23  | 7   | 32-Bit Frozen Delta Counter Event with Time    |                               |                     |                                        |                     |
| 23  | 8   | 16-Bit Frozen Delta Counter Event with Time    |                               |                     |                                        |                     |
| 30  | 0   | Analog Input - All Variations                  | 1,7,8                         | 00,01,06            |                                        |                     |
| 30  | 1   | 32-Bit Analog Input                            | 1                             | 00,01,06            | 129                                    | 00,01               |
| 30  | 2   | 16-Bit Analog Input                            | 1                             | 00,01,06            | 129                                    | 00,01               |
| 30  | 3   | 32-Bit Analog Input without Flag               | 1                             | 00,01,06            | 129                                    | 00,01               |
| 30  | 4   | 16-Bit Analog Input without Flag               | 1                             | 00,01,06            | 129                                    | 00,01               |
| 31  | 0   | Frozen Analog Input - All Variations           | 1                             | 00,01,06            |                                        |                     |
| 31  | 1   | 32-Bit Frozen Analog Input                     | 1                             | 00,01,06            | 129                                    | 00,01               |
| 31  | 2   | 16-Bit Frozen Analog Input                     | 1                             | 00,01,06            | 129                                    | 00,01               |
| 31  | 3   | 32-Bit Frozen Analog Input with time of Freeze |                               |                     |                                        |                     |
| 31  | 4   | 16-Bit Frozen Analog Input with time of Freeze |                               |                     |                                        |                     |
| 31  | 5   | 32-Bit Frozen Analog Input without Flag        | 1                             | 00,01,06            | 129                                    | 00,01               |
| 31  | 6   | 16-Bit Frozen Analog Input without Flag        | 1                             | 00,01,06            | 129                                    | 00,01               |
| 32  | 0   | Analog Change Event - All Variations           |                               |                     |                                        |                     |
| 32  | 1   | 32-Bit Analog Change Event without Time        |                               |                     |                                        |                     |
| 32  | 2   | 16-Bit Analog Change Event without Time        |                               |                     |                                        |                     |
| 32  | 3   | 32-Bit Analog Change Event with Time           |                               |                     |                                        |                     |
| 32  | 4   | 16-Bit Analog Change Event with Time           |                               |                     |                                        |                     |

|     |     | OBJECT                                  | REQUEST<br>(Slave must parse) |                     | <b>RESPONSE</b><br>(Master must parse) |                     |
|-----|-----|-----------------------------------------|-------------------------------|---------------------|----------------------------------------|---------------------|
| Obj | Var | Description                             | Func Codes<br>(dec)           | Qual Codes<br>(hex) | Func Codes<br>(dec)                    | Qual Codes<br>(hex) |
| 33  | 0   | Frozen Analog Event - All Variations    |                               |                     |                                        |                     |
| 33  | 1   | 32-Bit Frozen Analog Event without Time |                               |                     |                                        |                     |
| 33  | 2   | 16-Bit Frozen Analog Event without Time |                               |                     |                                        |                     |
| 33  | 3   | 32-Bit Frozen Analog Event with Time    |                               |                     |                                        |                     |
| 33  | 4   | 16-Bit Frozen Analog Event with Time    |                               |                     |                                        |                     |
| 40  | 0   | Analog Output Status - All Variations   |                               |                     |                                        |                     |
| 40  | 1   | 32-Bit Analog Output Status             |                               |                     |                                        |                     |
| 40  | 2   | 16-Bit Analog Output Status             |                               |                     |                                        |                     |
| 41  | 0   | Analog Output Block - All Variations    |                               |                     |                                        |                     |
| 41  | 1   | 32-Bit Analog Output Block              |                               |                     |                                        |                     |
| 41  | 2   | 16-Bit Analog Output Block              |                               |                     |                                        |                     |
| 50  | 0   | Time and Date - All Variations          |                               |                     |                                        |                     |
| 50  | 1   | Time and Date                           |                               |                     |                                        |                     |
| 50  | 2   | Time and Date with Interval             |                               |                     |                                        |                     |
| 51  | 0   | Time and Date CTO - All Variations      |                               |                     |                                        |                     |
| 51  | 1   | Time and Date CTO                       |                               |                     |                                        |                     |
| 51  | 2   | Unsynchronized Time and Date CTO        |                               |                     |                                        |                     |
| 52  | 0   | Time Delay - All Variations             |                               |                     |                                        |                     |
| 52  | 1   | Time Delay Course                       |                               |                     |                                        |                     |
| 52  | 2   | Time Delay Fine                         |                               |                     |                                        |                     |
| 60  | 0   |                                         |                               |                     |                                        |                     |
| 60  | 1   | Class 0 Data                            | 1                             | 06,07,08            |                                        |                     |
| 60  | 2   | Class 1 Data                            | 1                             | 06,07,08            |                                        |                     |
| 60  | 3   | Class 2 Data                            | 1                             | 06,07,08            |                                        |                     |
| 60  | 4   | Class 3 Data                            | 1                             | 06,07,08            |                                        |                     |
| 70  | 1   | File Identifier                         |                               |                     |                                        |                     |
| 80  | 1   | Internal Indications                    | 2                             | 00 index=7          |                                        |                     |
| 81  | 1   | Storage Object                          |                               |                     |                                        |                     |
| 82  | 1   | Device Profile                          |                               |                     |                                        |                     |
| 83  | 1   | Private Registration Object             |                               |                     |                                        |                     |
| 83  | 2   | Private Registration Object Descriptor  |                               |                     |                                        |                     |
| 90  | 1   | Application Identifier                  |                               |                     |                                        |                     |
| 100 | 1   | Short Floating Point                    |                               |                     |                                        |                     |
| 100 | 2   | Long Floating Point                     |                               |                     |                                        |                     |
| 100 | 3   | Extended Floating Point                 |                               |                     |                                        |                     |
| 101 | 1   | Small Packed Binary-Coded Decimal       |                               |                     |                                        |                     |
| 101 | 2   | Medium Packed Binary-Coded Decimal      |                               |                     |                                        |                     |
| 101 | 3   | Large Packed Binary-Coded Decimal       |                               |                     |                                        |                     |

| OBJECT                        |     | REQUEST<br>(Slave must parse) |                     | RESPONSE<br>(Master must parse) |                     |                     |
|-------------------------------|-----|-------------------------------|---------------------|---------------------------------|---------------------|---------------------|
| Obj                           | Var | Description                   | Func Codes<br>(dec) | Qual Codes<br>(hex)             | Func Codes<br>(dec) | Qual Codes<br>(hex) |
| No Object (Cold Restart)      |     | 13                            |                     |                                 |                     |                     |
| No Object (Warm Restart)      |     | 14                            |                     |                                 |                     |                     |
| No Object (Delay Measurement) |     |                               |                     |                                 |                     |                     |

## **DNP Object List**

The data from the meters is presented as Analog Input Objects and Binary Counter Objects.

| (32-bit Binary Counter without Flag)<br>(Object 20, Variation 5) |              |         |  |  |
|------------------------------------------------------------------|--------------|---------|--|--|
| Point                                                            | Measurement  | Scaling |  |  |
| 0                                                                | KWH Input    | x1      |  |  |
| 1                                                                | KWH Output   | x1      |  |  |
| 2                                                                | KWH Total    | x1      |  |  |
| 3                                                                | KVARH Input  | x1      |  |  |
| 4                                                                | KVARH Output | x1      |  |  |
| 5                                                                | KVARH Total  | x1      |  |  |
| 6                                                                | KVAH Total   | x1      |  |  |

 Table 4-1
 Binary Counter Objects

| (16-bit Analog Input without Flag)<br>(Object 30, Variation 4) |                            |         |  |
|----------------------------------------------------------------|----------------------------|---------|--|
| Point                                                          | Measurement                | Scaling |  |
| 0                                                              | Voltage LN Phase A         | x1      |  |
| 1                                                              | Voltage LN Phase B         | x1      |  |
| 2                                                              | Voltage LN Phase C         | x1      |  |
| 3                                                              | Voltage LN Avg             | x1      |  |
| 4                                                              | Voltage LL Phase A         | x1      |  |
| 5                                                              | Voltage LL Phase B         | x1      |  |
| 6                                                              | Voltage LL Phase C         | x1      |  |
| 7                                                              | Voltage LL Avg             | x1      |  |
| 8                                                              | Current Phase A            | x1      |  |
| 9                                                              | Current Phase B            | x1      |  |
| 10                                                             | Current Phase C            | x1      |  |
| 11                                                             | Current Phase N            | x1      |  |
| 12                                                             | Current Phase G            | x1      |  |
| 13                                                             | Current Avg                | x1      |  |
| 14                                                             | Current Apparent           | x1      |  |
| 15                                                             | KW Phase A                 | x1      |  |
| 16                                                             | KW Phase B                 | x1      |  |
| 17                                                             | KW Phase C                 | x1      |  |
| 18                                                             | KW Total                   | x1      |  |
| 19                                                             | KVAR Phase A               | x1      |  |
| 20                                                             | KVAR Phase B               | x1      |  |
| 21                                                             | KVAR Phase C               | x1      |  |
| 22                                                             | KVAR Total                 | x1      |  |
| 23                                                             | KVA Phase A                | x1      |  |
| 24                                                             | KVA Phase B                | x1      |  |
| 25                                                             | KVA Phase C                | x1      |  |
| 26                                                             | KVA Total                  | x1      |  |
| 27                                                             | Present Demand Current A   | x1      |  |
| 28                                                             | Present Demand Current B   | x1      |  |
| 29                                                             | Present Demand Current C   | x1      |  |
| 30                                                             | Present Demand Current Avg | x1      |  |
| 31                                                             | Present Demand KW          | x1      |  |
| 32                                                             | Present Demand KVAR        | x1      |  |
| 33                                                             | Present Demand KVA         | x1      |  |
| 34                                                             | Frequency                  | x100    |  |
| 35                                                             | True Power Factor          | x1000   |  |
| 36                                                             | displacement Power Factor  | x1000   |  |

Table 4-2Analog Input Objects